#### What is a Philhealth Member Data Record?

The MDR contains your basic information, your employer if you're employed and the dependent or beneficiaries that are under your name. This will prove that you are a member of PhilHealth.

| Process | Description                                                                                                    |
|---------|----------------------------------------------------------------------------------------------------|
| Step 1  | Head over to www.philhealth.gov.ph_and click on the Online Services tab.                                                                                                    |
| Step 2  | Under the Membership heading, click the Register button under Member Inquiry          Membership         Inquiry       Member         Inquiry       Register/Login         Enables members to check on the accuracy of their membership details       Facilitates registration and billing of Organized Groups.                                                                                                    |
| Step 3  | You will be redirected to the PhilHealth Registration System. Click Register Member Inquiry                                                                                                    |
| Step 4  | Fill out the application form, then click Submit Registration  Fill out the application form, then click Submit Registration  Fill out the application  Figure Partner in Health  Figure Partner in Health  Figure Partner in Heal |
| Step 5  | PhilHealth will email you a confirmation message upon successful registration of your new account. You will also receive an email that will lead you to the next phase of the application process.                                                                                                    |

This is also one major requirement when processing for Philhealth during hospitalization.

| номе                     | Today is 10/31/2018                                                  |
|--------------------------|----------------------------------------------------------------------|
| Registration processed   |                                                                      |
| Registra<br>Please check | tion successfully processed.<br>your email to activate your account. |
| Please check your spam f | older if you can't see the activation email from us.                 |

# How to print your Philhealth Member Data Record?

| Process                                                                                                    | Description                                                                                                    |                                                                |                                           |  |  |  |  |
|----------------------------------------------------------------------------------------------------|----------------------------------------------------------------------------------------------------|----------------------------------------------------------------|-------------------------------------------|--|--|--|--|
| Step 1                                                                                                    | Go to <u>www.philhealth.gov.ph</u> . Login into member inquiry form on the right p<br>page using the credentials you have.<br>Member Inquiry |                                                                |                                           |  |  |  |  |
|                                                                                                    | Pin<br>Password<br>Login<br>Register   Forgot Password/Sec                                                                                   | rurity. Answers?                                               |                                           |  |  |  |  |
| Step 2                                                                                                    | Once you are in PhilHe<br>your static informatior<br>Click the printer icon b                                                                | ealth online inquiry sys<br>n.<br>eside " <i>MDR Printing"</i> | tem tab, you will now have access to view |  |  |  |  |
|                                                                                                    |                                                                                                    |                                                                |                                           |  |  |  |  |
|                                                                                                    | PhilHealth Number                                                                                                    | 0105162642/1                                                   |                                           |  |  |  |  |
|                                                                                                    | Last Name                                                                                                    | PESEBRE                                                        |                                           |  |  |  |  |
|                                                                                                    | First Name                                                                                                    | JUHNETTE                                                       |                                           |  |  |  |  |
|                                                                                                    | Dete of Rinth                                                                                                    | MAX 30, 1993                                                   |                                           |  |  |  |  |
|                                                                                                    | Sex                                                                                                    | Formala                                                        |                                           |  |  |  |  |
|                                                                                                    | Jex                                                                                                    | reniale                                                        |                                           |  |  |  |  |
|                                                                                                    | Member Profile                                                                                                    | Premium Contributions                                          |                                           |  |  |  |  |
|                                                                                                    | User Settings                                                                                                    | MDR Printing                                                   |                                           |  |  |  |  |
|                                                                                                    | Logout                                                                                                    |                                                                |                                           |  |  |  |  |
| Step 4       Your PhilHealth Member Data Record (MDR) will be in PDF format. You can print directly or save for later printing.         Republic of the Philippines       MDR         PHILIPPINE HEALTH INSURANCE CORPORATION Corporate Action Center Hodine - 1021441-7442 www.philhealth.gov.ph       MDR |                                                                                                    |                                                                |                                           |  |  |  |  |
|                                                                                                    | MEMBER DATA RECORD                                                                                                    |                                                                |                                           |  |  |  |  |
|                                                                                                    | MEMBER INFORMATION                                                                                                    |                                                                |                                           |  |  |  |  |
|                                                                                                    | Philhealth Identification Number (PIN)<br>Member Category<br>Sub-Category                                                                    | Coverage :<br>ity Period :                                     |                                           |  |  |  |  |
|                                                                                                    |                                                                                                    |                                                                |                                           |  |  |  |  |

## How to determine if contribution is already posted

Illustration:

| Item             | Description                              | Sample Period |  |
|------------------|------------------------------------------|---------------|--|
| Payroll Month    | Month of actual contribution deduction   | March         |  |
|                  | through payroll                          |               |  |
|                  | Month when the contribution will be      |               |  |
| Remittance Month | paid and reported to Philhealth for      | April         |  |
|                  | posting                                  |               |  |
|                  | Month when the contribution deducted     |               |  |
| Posting Month    | through payroll will be reflected to the | May           |  |
|                  | SSS account of the member/employee       |               |  |

### How to check your Premium Contributions

### Access <u>https://philhealth.gov.ph/</u> > Online Services > Log In > Premium Contributions

| Summary of Contributions                              |          |                     |                              |                    |              |  |  |  |  |
|-------------------------------------------------------|----------|---------------------|------------------------------|--------------------|--------------|--|--|--|--|
| Total Member Share                                    |          | otal Employer Share | Total Amount of Contribution |                    | Total Months |  |  |  |  |
| 10,777.56                                             |          | 0,177.56            | 20,955.12                    |                    | 49           |  |  |  |  |
| Member Contribution Payment History Show 10  rentries |          |                     |                              |                    |              |  |  |  |  |
| Year                                                  | Month    | Member Share        | Employer Share               | Total Contribution | on           |  |  |  |  |
| 2018                                                  | December | 200.00              | 0.00                         | 200.00             |              |  |  |  |  |
| 2018                                                  | November | 200.00              | 0.00                         | 200.00             |              |  |  |  |  |
| 2018                                                  | October  | 200.00              | 0.00                         | 200.00             |              |  |  |  |  |
| 2018                                                  | April    | 144.39              | 144.39                       | 288.78             |              |  |  |  |  |